## **Progymnasium Bad Buchau**

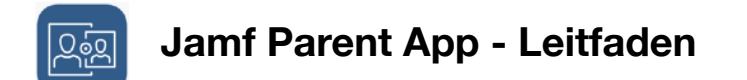

Hallo liebe Eltern,

mit der Jamf Parent App haben Sie die Möglichkeit das Tablet Ihres Kindes einfach zu verwalten. Sie können App-Sperren einrichten, Funktionen einschränken und auch Geräte-Codes zurücksetzen.

Hier finden Sie die App:

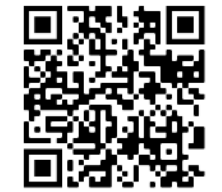

iOS https://apple.co/3yqi3FN

Genauere Infos finden Sie auf der Jamf Pro Homepage.

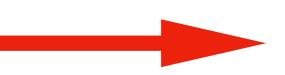

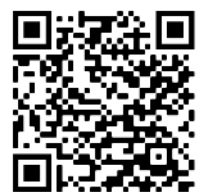

Android https://bit.ly/3Patjg9

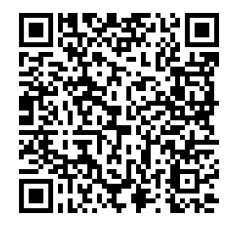

https://bit.ly/3aq54fq

1. Schritt

Öffnen Sie die **iOS Self Service** App auf dem Tablet Ihres Kindes.

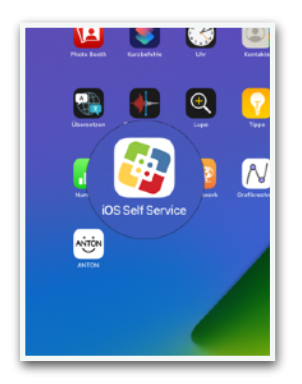

**2. Schritt** Tippen Sie auf das Symbol oben rechts.

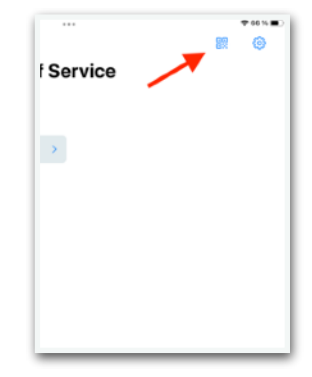

# 3. Schritt

#### 4. Schritt

Es wird ein QR-Code generiert.

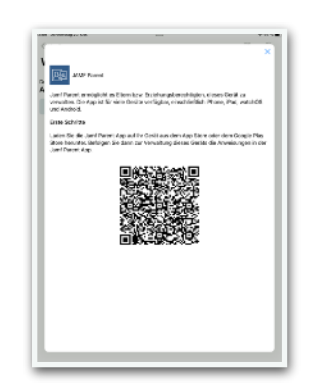

#### 5. Schritt

Tippen Sie auf **QR-Code scannen**.

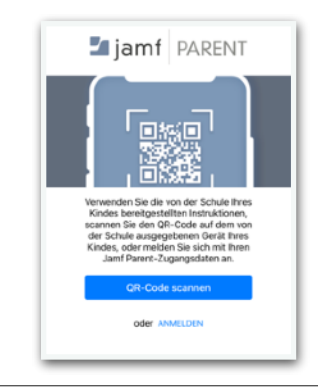

### 7. Schritt

Das Gerät Ihres Kindes kann jetzt verwaltet werden. Eine genauere Erläuterung der einzelnen Funktionen erfolgt in einem separaten PDF.

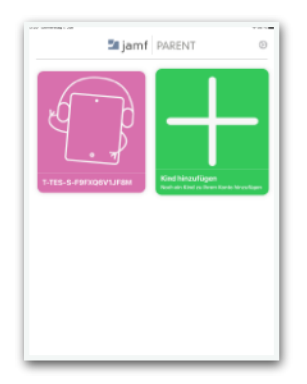

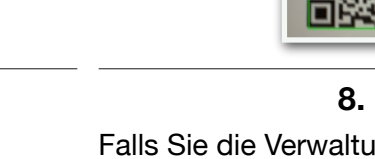

Falls Sie die Verwaltung zu einem späteren Zeitpunkt entfernen möchten, tippen Sie auf das Zahnrad und abschließend auf **Entfernen**.

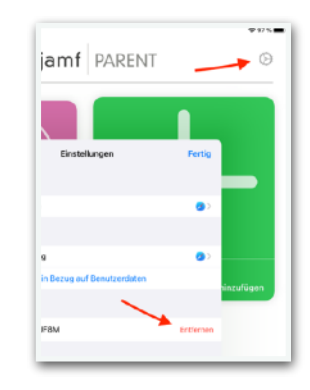

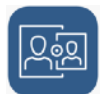

Wichtiger Hinweis:

Die Nutzung der Jam Parent App ist von Montag bis Freitag von 6:00 bis 17:00 Uhr deaktiviert. Es soll verhindert werden, dass die Geräte während der Schulzeit versehentlich eingeschränkt werden.

Öffnen Sie die Jamf Parent App auf Ihrem eigenen Gerät, tippen Sie auf **Anfangen**.

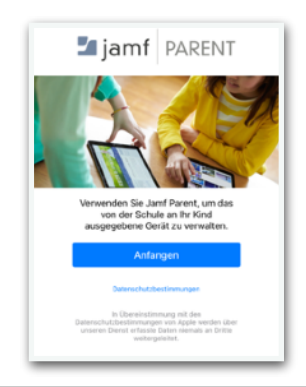

**6. Schritt** Bestätigen Sie bitte die Anfrage.

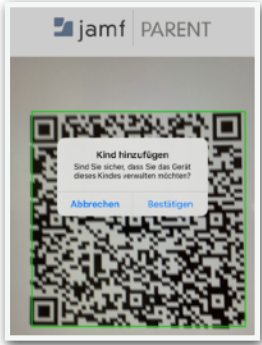

8. Schritt